# **EPAF Faculty Overloads**

#### **Faculty Overloads**

#### Overview

- A faculty overload is defined as a faculty member who teaches more courses than their regular course load or works beyond the terms established by their contractual agreement.
- Faculty are paid extra for teaching these courses.

- Open Banner 9 Wings Express
- Click on Employee

#### WRIGHT STATE UNIVERSITY

 Personal Information
 Alumni and Friends
 Student and Financial Aid
 Emplo

 Search
 Go

#### Main Menu

Personal Information Update addresses, contact information, change your PIN and security question, opt-in text message. Student and Financial Aid Admission Application Summary, Registration, Grades, Billing, Financial Aid, Wright1 Card and Meal Plan Services. Employee

Time sheets, time off, benefits, leave or job data, paystubs, W2 and T4 forms, W4 data, Wright1 Card and Meal Plan S

RELEASE: 8.11

© 2024 Ellucian Company L.P. and its affiliates.

Click on Banner9
 Employee Self Service

| earch | Go |
|-------|----|
|-------|----|

#### Employee

Welcome to Employee Self Services. We currently offer On-Demand HR Services such as Pay ar Form processing is also available.

Additional On-Demand HR Services will follow in the future. Need more information on Employe

Time Sheet

Leave Report

Request Time Off

Electronic Personnel Action Forms

Pay Information Direct deposit allocation, earnings and deductions history, or pay stubs.

Tax Forms W4 information

Leave Balances

Parking Services
 Order your parking permit, pay citations and update your vehicle information.

Wright1 Card and Meal Plan Services Purchase Meal Plans, make Wright1 Card deposits, churck card balances and report card lost or stolen.

Banner9 Employee Self Service

Classified Employee: HR - Overtime Choice Form to modify Classified Employee's overtime choice.

Banner9 General Self Service

RELEASE: 8.11

© 2024 Ellucian Company L.P. and its affiliates.

 Click on Electronic Personnel Action Forms (EPAF)

| Gillis, Linda M. | Leave Balances as of 07/0      | 02/2024   |                         |       |                                     |              |
|------------------|--------------------------------|-----------|-------------------------|-------|-------------------------------------|--------------|
| My Profile       | Sick Leave in hours            | 298.64    | Vacation Leave in hours | 75.11 | Winter Leave in hours               | 0.0          |
|                  | Fall Leave in hours            | 0.00      | COVID-19 Leav in hours  | 0.00  |                                     |              |
|                  | Full Leave Balance Information | <u>on</u> |                         |       |                                     |              |
| Benefits         |                                |           |                         | ^     | My Activities                       |              |
| Employee Summary |                                |           |                         | •     |                                     |              |
|                  |                                |           |                         |       | Enter Leave Report                  | :            |
|                  |                                |           |                         |       | Approve Time                        |              |
|                  |                                |           |                         |       | Approve Leave Report                |              |
|                  |                                |           |                         |       | Electronic Personnel Action Forms ( | <u>EPAF)</u> |
|                  |                                |           |                         |       |                                     |              |
|                  |                                |           |                         |       | Salary Planner                      |              |

 Click on New EPAF

| Electronic Personnel Action Forms                                                                                                    |          |
|----------------------------------------------------------------------------------------------------|----------|
|                                                                                                    |          |
| EPAF Approver SummaryEPAF Originator SummaryAll EPAFs that you need to currently act upon are displayed in<br>the Current tab. The queue status will be Pending, FYI, or More<br>Information.Displays only those EPAF transactions that you have originated | <u>.</u> |
| New EPAF       Act as a Proxy         Allows you to create a new transaction.       Available to all self-service EPAF users who have been given proxy privilege.                                                                                           |          |
| EPAF Proxy Records<br>Allows you to specify and authorize one or more users to<br>approve EPAFs in your absence.                                                                                                    |          |

- Type First Name, Last Name <u>or</u> ID (UID) <u>or</u> SS Number in the fields to find the employee.
- Click Search.

| bloyee or U00994120 or SSN/SIN/TIN                          |
|-------------------------------------------------------------|
| the Query Date and select the Approval Category. Select Go. |
|                                                             |
|                                                             |
|                                                             |
|                                                             |
|                                                             |
|                                                             |
|                                                             |
|                                                             |

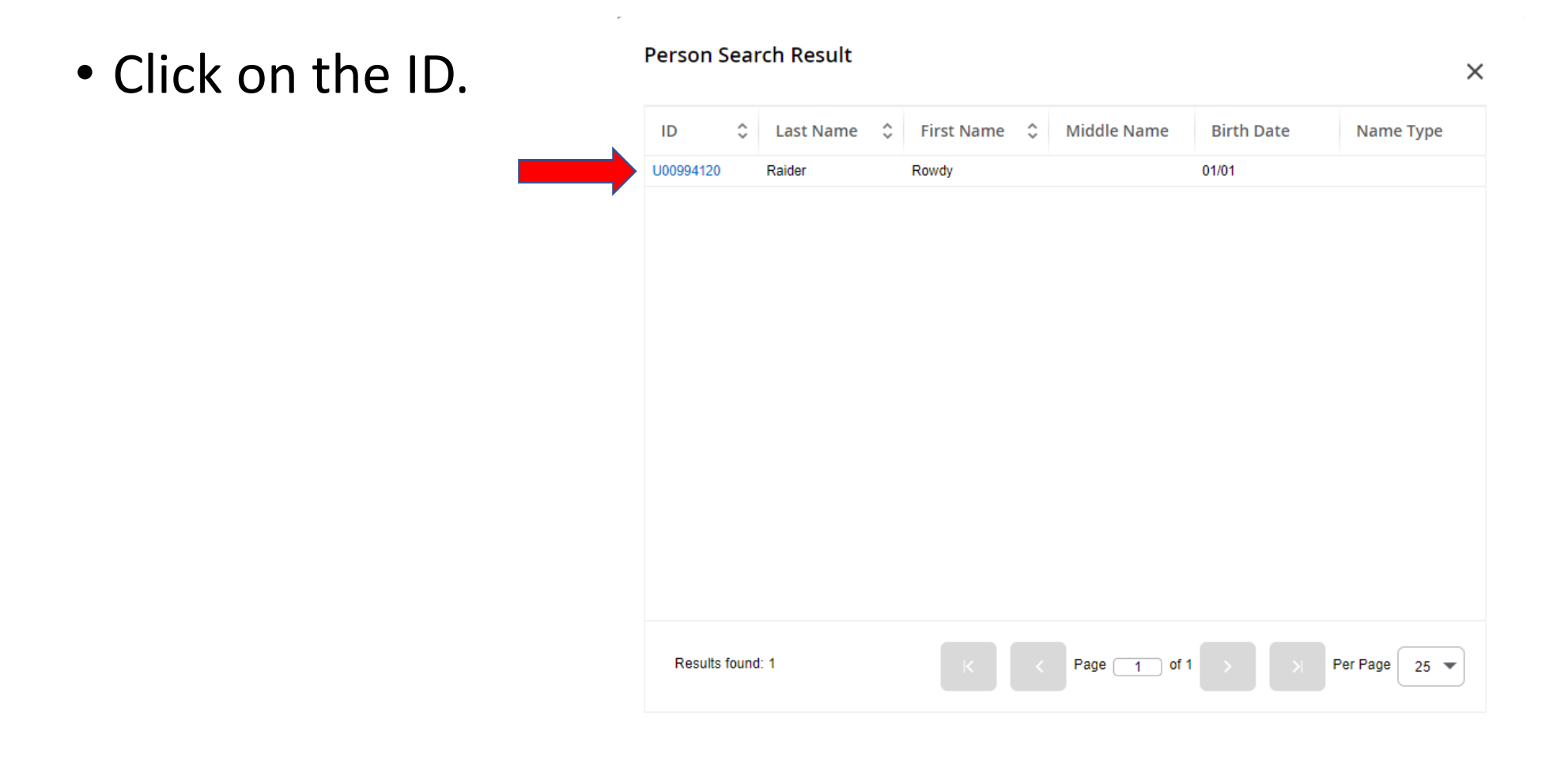

- <u>Approval Category</u>: Choose category Faculty Overload.
- Query Date: Should always be the first day of the month that the Employee should be paid or should have been paid.

| GHI SIAIE UNIVER                  | 5111                                                |                                                                        |                                      |        |
|-----------------------------------|-----------------------------------------------------|------------------------------------------------------------------------|--------------------------------------|--------|
| Home • Personnel Actions          | New EPAF Person Selection                           |                                                                        |                                      |        |
| New EPAF Person Selec             | tion                                                |                                                                        |                                      |        |
| (i) Check the box to limit to set | arch an Employee. Enter the Last Name and or        | First Name, or enter an ID, or enter the SSN/SIN/TIN. Select Go. A per | cent sign may be used as a wildcard. |        |
| First Name                        | Last Name                                           | ID                                                                     | SSN/SIN/TIN                          |        |
|                                   |                                                     | Is an employee or U00994120                                            | or                                   | Search |
| Enter or Generate New             | <i>I</i> D                                          |                                                                        |                                      |        |
| (i) * indicates a required field. | Enter an ID, select the link to search for an ID, c | r generate an ID. Enter the Query Date and select the Approval Catego  | bry. Select Go.                      |        |
|                                   |                                                     |                                                                        |                                      |        |
| ID *                              |                                                     |                                                                        |                                      |        |
| U00994120                         |                                                     |                                                                        |                                      |        |
| Rowdy Raider                      |                                                     |                                                                        |                                      |        |
| Generate new ID                   |                                                     |                                                                        |                                      |        |
| Query Date *                      |                                                     |                                                                        |                                      |        |
| 01012024                          |                                                     |                                                                        |                                      |        |
| Approval Category *               |                                                     |                                                                        |                                      |        |
| Create Faculty Overload Job, OJ00 | 001                                                 |                                                                        |                                      |        |
|                                   | Q                                                   |                                                                        |                                      |        |
| Rehire or Create Additional Adjun | ict Job, AJ0002                                     |                                                                        |                                      |        |
| Create Faculty Overload Job, OJ00 | 001                                                 |                                                                        |                                      |        |

- If the EPAF is to run concurrently in the same semester, you would need to use Suffix S2, S3, S4, etc.
- Check Box by the job you want to create if it is the same position and suffix, just a different year.

| Details       Approval Category<br>Faculty Overload Job, OJ0001         Create a Faculty Overload Job, OVL001       Create a Faculty Overload Job, OVL001         Select       Type       Position       Suffix       Title       Time Sheet Organization       Start Date       End Date       Last Paid Date       Status         Primary       A99818       S1       Adjunct       CMH55, Population and Public Health Sci       0101/2024       04302024       Active                                                                                                    | (i) Enter or search for a new po | sition number and enter the | suffix, or select the | link next to Position. |                                                 |            |            |                |        |
|----------------------------------------------------------------------------------------------------|----------------------------------|-----------------------------|-----------------------|------------------------|-------------------------------------------------|------------|------------|----------------|--------|
| ID<br>Rowdy Raider, U00994120       Query Date<br>01/01/2024       Approval Category<br>Faculty Overload Job, OJ0001         Create a Faculty Overload Job, OVL001       Select       Type       Position       Suffix       Title       Time Sheet Organization       Start Date       End Date       Last Paid Date       Status         Select       Type       Position       Suffix       Title       Time Sheet Organization       Start Date       End Date       Last Paid Date       Status         New Job       V99609       S2       Faculty Overload       225000, Pediatrics Instruction       Control       Active         Primary       A9818       S1       Adjunct       CMH55, Population and Public Heatth Sci       01/01/2024       04/30/2024       Active | Details                          |                             |                       |                        |                                                 |            |            |                |        |
| Create a Faculty Overload Job, OVL001         Select       Type       Position       Suffix       Title       Time Sheet Organization       Start Date       End Date       Last Paid Date       Status         New Job       V89609       22       Faculty Overload       228000, Pediatrics Instruction       End Date       Last Paid Date       Status         Primary       A9818       S1       Adjunct       CMH55, Population and Public Health Sci       01/01/2024       04/30/2024       Active                                                                                                    | ID<br>Rowdy Raider, U00994120    |                             | Query Date 01/01/2024 |                        | Approval Category<br>Faculty Overload Job, OJ00 | 01         |            |                |        |
| Select       Type       Position       Suffix       Title       Time Sheet Organization       Start Date       End Date       Last Paid Date       Status         New Job       V89609       22       Faculty Overload       226000, Pediatrics Instruction       226000, Pediatrics Instruction       4000000000000000000000000000000000000                                                                                                    | Create a Faculty Overload J      | ob, OVL001                  |                       |                        |                                                 |            |            |                |        |
| New Job         V89609         S2         Faculty Overload         226000, Pediatrics Instruction           Primary         A99818         S1         Adjunct         CMH55, Population and Public Health Sci         01/01/2024         04/30/2024         Active                                                                                                    | Select Type                      | Position                    | Suffix                | Title                  | Time Sheet Organization                         | Start Date | End Date   | Last Paid Date | Status |
| Primary         A99818         S1         Adjunct         CMH55. Population and Public Health Sci         01/01/2024         04/30/2024         Active                                                                                                    | New Job                          | V89609 Q                    | ) <u>s2</u>           | Faculty Overload       | 226000, Pediatrics Instruction                  |            |            |                |        |
| 0100000 04 E-ut- 200000 P-States 04/04/2004 04/202014 5-0                                                                                                    | Primary                          | A99818                      | S1                    | Adjunct                | CMH55, Population and Public Health Sci         | 01/01/2024 | 04/30/2024 |                | Active |
| Secondary V690/9 S1 Pacuny Ventoad 22000, Pediatrics instruction 01/01/2224 0430/2024 Active                                                                                                    | Secondary                        | V89609                      | S1                    | Faculty Overload       | 226000, Pediatrics Instruction                  | 01/01/2024 | 04/30/2024 |                | Active |

• Click <u>Go</u>.

- Job Begin Date: Always the first date they ever did this job with this position # and suffix.
- Job Effective Date: First date of the month they will be paid.
- <u>Personnel Date:</u> Beginning of semester or the first day they will work. It can be the first day of the month if applicable.
- <u>Contract Type, Job Status, Job Change</u> <u>Reason, Step Factor in Pays, IPEDS, FTE</u> will all autofill.
- **Annual Salary:** Type in annual salary.
- <u>**Timesheet Org:**</u> Type in applicable Org number.
- **NOTE:** The Timesheet Org must be linked to the V position number at the top of the page.

#### WRIGHT STATE UNIVERSITY

Home 
 Personnel Actions
 New Personnel Action

Create a Faculty Overload Job, V89609-S2 Faculty Overload

| Job Begin Date *      |   |    |            |
|-----------------------|---|----|------------|
| 01/01/2024            |   | Ľ  | Old Value: |
| Jobs Effective Date * |   |    |            |
| 01/01/2024            |   | "D | Old Value: |
| Personnel Date *      |   |    |            |
| 01/04/2024            |   | "D | Old Value: |
| Contract Type *       |   |    |            |
| 0                     |   | T. | Old Value: |
| Job Status *          |   |    |            |
| A                     |   | T) | Old Value: |
| Job Change Reason *   |   |    |            |
| OV001                 |   | T. | Old Value: |
| Step *                |   |    |            |
| 0                     |   | Ľ  | Old Value: |
| Annual Salary *       |   |    |            |
| 5000                  |   | Ľ  | Old Value: |
| Factor *              |   |    |            |
| 4                     |   | Ľ  | Old Value: |
| Pays *                |   |    |            |
| 4                     |   | C" | Old Value: |
| IPEDS Report Ind *    |   |    |            |
| Ν                     |   | Ľ  | Old Value: |
| FTE *                 |   |    |            |
| .001                  |   | Ľ  | Old Value: |
| Timesheet Orgn *      |   |    |            |
| 226000                | Q | Ľ  | Old Value: |

Verify Labor Distribution, V89609-S2 Faculty Overload

Labor Distribution will autofill.

If you need to make changes, you can modify Index or Fund, but the Organization must remain the same.

| ffective Date<br>1/01/2024                  |            |      |              |         |         |                  |                  |         |         |                                  |                          |
|---------------------------------------------|------------|------|--------------|---------|---------|------------------|------------------|---------|---------|----------------------------------|--------------------------|
| COA                                         | Index      | Fund | Organization | Account | Program | Activity         | Location         | Project | Cost    | Percent Over                     | mbrance<br>ride End Date |
|                                             |            |      |              |         | No      | o results found. |                  |         |         |                                  |                          |
|                                             |            |      |              |         |         |                  |                  |         |         |                                  |                          |
| ew                                          |            |      |              |         |         |                  |                  |         |         |                                  |                          |
| etive Date M                                | MM/DD/YYYY |      |              |         |         |                  |                  |         |         |                                  |                          |
| Sew<br>ffective Date M<br>1/01/2024         | MM/DD/YYY  |      |              |         |         |                  |                  |         |         |                                  |                          |
| New<br>ffective Date M<br>11/01/2024<br>COA | MM/DD/YYYY | Fund | Organization | Account | Program | Activity Lo      | .ocation Project | : Cost  | Percent | Encumbrance<br>Override End Date | Remo                     |

- Job Change Reason will autofill.
- Jobs Effective Date: Must be the last day of the month they will be paid.
- <u>Personnel Date</u>: Can be the last day of the month they will be paid or the last day of the semester.
- Job Status: Autofills.

Terminate Employee Job, V89609-S2 Faculty Overload

| Job Change Reason *         |    |                         |
|-----------------------------|----|-------------------------|
| OV002, Overload - Terminate | ľ  | Old Value: Not Selected |
| Jobs Effective Date *       |    |                         |
| 04/30/2024                  | C  | Old Value:              |
| Personnel Date *            |    |                         |
| 04/30/2024                  | C  | Old Value:              |
| Job Status *                |    |                         |
| Т                           | C. | Old Value:              |

- Use dropdown menus to select
   Business
   Managers, Chair, etc.
- Click on Add Row to add additional approval levels.
- Click Save.

|   | Routing Queue                         |   |                                 |   |                 |        |
|---|---------------------------------------|---|---------------------------------|---|-----------------|--------|
|   | Approval Level                        |   | User Name                       |   | Required Action | Remove |
|   | 35 - (BUSMNG) Business Manager        | • | W040KAP - Rex, Kimberly A.      | • | Approve 🗸       |        |
|   | 65 - (BUDPLN) Budget Planning         | • | W035NLM - Chmidling, Nichole L. | • | Fil             |        |
|   | 70 - (PAYROL) Payroll Office          | • | W001KAC - Thomas, Kimberly A.   | • | Fil             |        |
|   | 95 - (HRAPLY) Human Resources Applier | • | W014BMW - Williams, Brenda M.   | • | Apply 🗸         |        |
| ( | +) Add Row                            |   |                                 |   |                 |        |

- <u>Add Comment</u>: Comments Course Name and #, Credit Hours, Total Pay
- Click <u>Save</u>.

|                             | <br> |  |
|-----------------------------|------|--|
| dd Comment                  |      |  |
|                             |      |  |
|                             |      |  |
| Remaining Characters : 4000 |      |  |

• Click <u>Submit</u>.

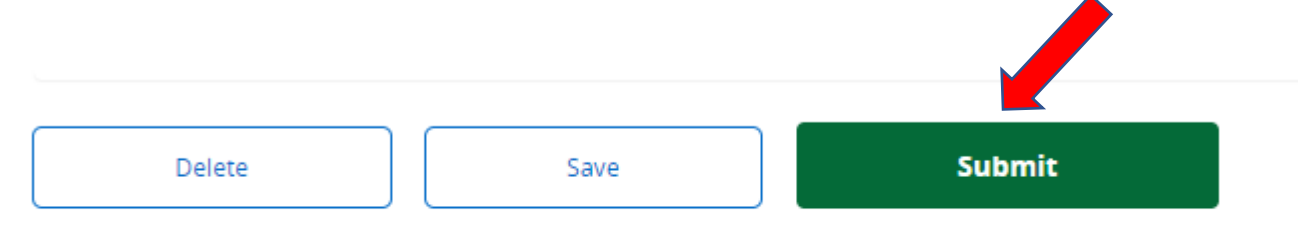

New EPAF - EPAF Originator Summary

 This completes the process of creating an EPAF for a Faculty Overload.